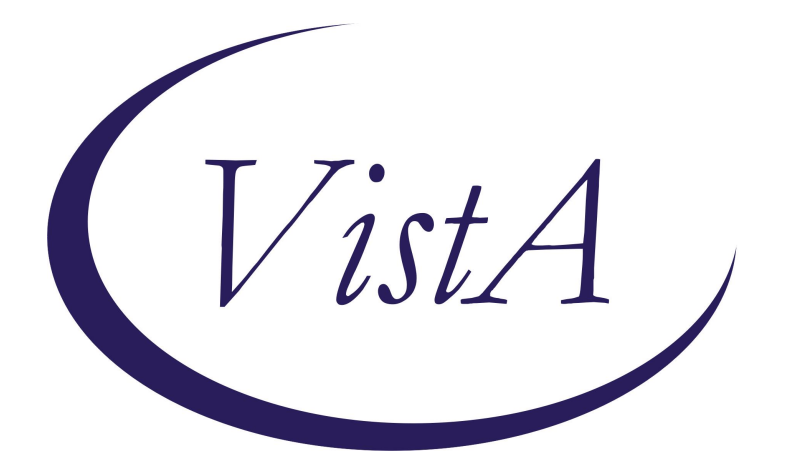

Update\_2\_0\_394A

**Clinical Reminders** 

### **VA-RESPIRATORY SYNCYTIAL VIRUS UPDATE**

**Install Guide** 

December 2024

Product Development Office of Information Technology Department of Veterans Affairs

| Table of Contents |   |
|-------------------|---|
| INTRODUCTION      | 1 |
| INSTALL DETAILS   | 3 |
| INSTALL EXAMPLE   | 4 |
| POST INSTALLATION | 8 |

# **Introduction**

This update contains two new cover sheet clinical reminders for RESPIRATORY SYNCYTIAL VIRUS IMMUNIZATION.

This update will replace the existing reminder dialog template. <u>Sites should stop using the</u> <u>stand-alone template.</u>

1. VA-RESPIRATORY SYNCYTIAL VIRUS IMMUNIZATION

Cohort:

- Age 75+ years old: Single dose
- Age 60-74 years old with certain high-risk conditions: Single dose
- Life expectancy less than 6 months: Excluded

Resolution:

- Documentation of administration
- Documentation of administration (historical/outside entry)
- Refusal (resolves for 6 months)
- Contraindication (resolves permanently)
- Defer temporary (resolves for 3 months)
- Not indicated (resolves for 1 year)
- 2. VA-RESPIRATORY SYNCYTIAL VIRUS IMMUNIZATION PREGNANCY

Cohort:

- Pregnant individuals (weeks 32-36 gestation) during the months of September through January in most of US.

**Resolution:** 

- Documentation of administration
- Documentation of administration (historical/outside entry)
- Refusal (resolves for 7 days)
- Defer temporarily (resolves for 7 days)
- Not indicated (resolves for 7 days)

#### UPDATE\_2\_0\_394A contains 1 Reminder Exchange entry:

UPDATE\_2\_0\_394A VA-RESPIRATORY SYNCYTIAL VIRUS UPDATE

#### The exchange file contains the following components:

#### **REMINDER GENERAL FINDINGS**

VIEW PROGRESS NOTE TEXT

#### **TIU TEMPLATE FIELD**

BLANK TEXT FIELD FOR DIALOGS IM VIS RSV URL RSV CDC DURING PREGNANCY RSV VHA DURING PREGNANCY VA-VANOD BLANK BLANK SPACE1 IM RSV OUTSIDE INSTR 1 IM RSV OUTSIDE WARNING IM PHARMACY PHONE NUMBERS

#### **HEALTH FACTORS**

VA-REMINDER UPDATES [C] VA-UPDATE\_2\_0\_394A IMMUNIZATION [C] VA-RSV VACCINATION NOT INDICATED VA-RSV VACCINATION DEFER VA-RSV EDUCATION VVC/TELEHEALTH VST REMINDER FACTORS [C] LIFE EXPECTANCY < 6 MONTHS

#### **REMINDER SPONSOR**

NATIONAL CENTER FOR HEALTH PROMOTION AND DISEASE PREVENTION (NCP) VA NATIONAL CENTER FOR HEALTH PROMOTION AND DISEASE PREVENTION (NCP) OFFICE OF NURSING INFORMATICS

#### **REMINDER TAXONOMY**

VA-IMMUNIZATION ICD10 CODE VA-TERMINAL CANCER PATIENTS VA-RESPIRATORY SYNCYTIAL VIRUS HIGH RISK

#### **REMINDER TERM**

VA-REMINDER UPDATE\_2\_0\_394A VA-BL IM NO DOSES AVAILABLE RSV CVX 305 VA-BL IM NO DOSES AVAILABLE RSV CVX 326 VA-BL IM NO DOSES AVAILABLE RSV CVX 303 VA-RSV PREGNANCY IMM SEASON STOP DATE VA-RSV PREGNANCY IMM SEASON START DATE VA-RSV CURRENT CDC VACCINES FILEMAN REFUSAL PREGNANCY VA-RSV NOT INDICATED VA-RSV VACCINE DEFER TEMPORARY VA-RSV VACCINES VA-RSV CURRENT CDC VACCINES FILEMAN TODAY VA-PREGNANCY FOR RSV VA-RSV SGLT2 DRUGS VA-RSV CURRENT CDC VACCINES FILEMAN REFUSAL VA-LIFE EXPECTANCY < 6 MONTHS VA-RSV HIGH RISK MEDICAL CONDITIONS

#### **REMINDER DEFINITION**

VA-RESPIRATORY SYNCYTIAL VIRUS IMMUNIZATION PREGNANCY VA-RESPIRATORY SYNCYTIAL VIRUS IMMUNIZATION

#### HEALTH SUMMARY TYPE

**RSV IMMUNIZATION** 

HEALTH SUMMARY OBJECTS

**RSV IMMUNIZATION (TIU)** 

#### TIU DOCUMENT DEFINITION

**RSV IMMUNIZATION** 

#### **REMINDER DIALOG**

VA-RESPIRATORY SYNCYTIAL VIRUS PREGNANCY VA-RESPIRATORY SYNCYTIAL VIRUS

### **Install Details**

This update is being distributed as a web host file. The address for the host file is: https://REDACTED/UPDATE\_2\_0\_394A.PRD

The file will be installed using Reminder Exchange, programmer access is not required. Installation:

==============

This update can be loaded with users on the system. Installation will take less than 20 minutes.

# Install Example

To Load the Web Host File. Navigate to Reminder exchange in Vista

| +     | + Next Screen - Prev S       | Screen ??  | More Actions            | >>>  |
|-------|------------------------------|------------|-------------------------|------|
| CFE   | Create Exchange File Entry   | LHF        | Load Host File          |      |
| CHF   | Create Host File             | LMM        | Load MailMan Message    |      |
| CMM   | Create MailMan Message       | LWH        | Load Web Host File      |      |
| DFE   | Delete Exchange File Entry   | RI         | Reminder Definition Inq | uiry |
| IFE   | Install Exchange File Entry  | RP         | Repack                  |      |
| IH    | Installation History         |            |                         |      |
| Seled | ct Action: Next Screen// LWH | Load Web H | Host File               |      |

At the <u>Select Action</u>: prompt, enter <u>LWH</u> for Load Web Host File At the <u>Input the url for the .prd file:</u> prompt, type the following web address: https://REDACTED/UPDATE\_2\_0\_394A.PRD

You should see a message at the top of your screen that the file successfully loaded.

Search for and locate the reminder exchange entry titled UPDATE\_2\_0\_394A VA-RESPIRATORY SYNCYTIAL VIRUS UPDATE.

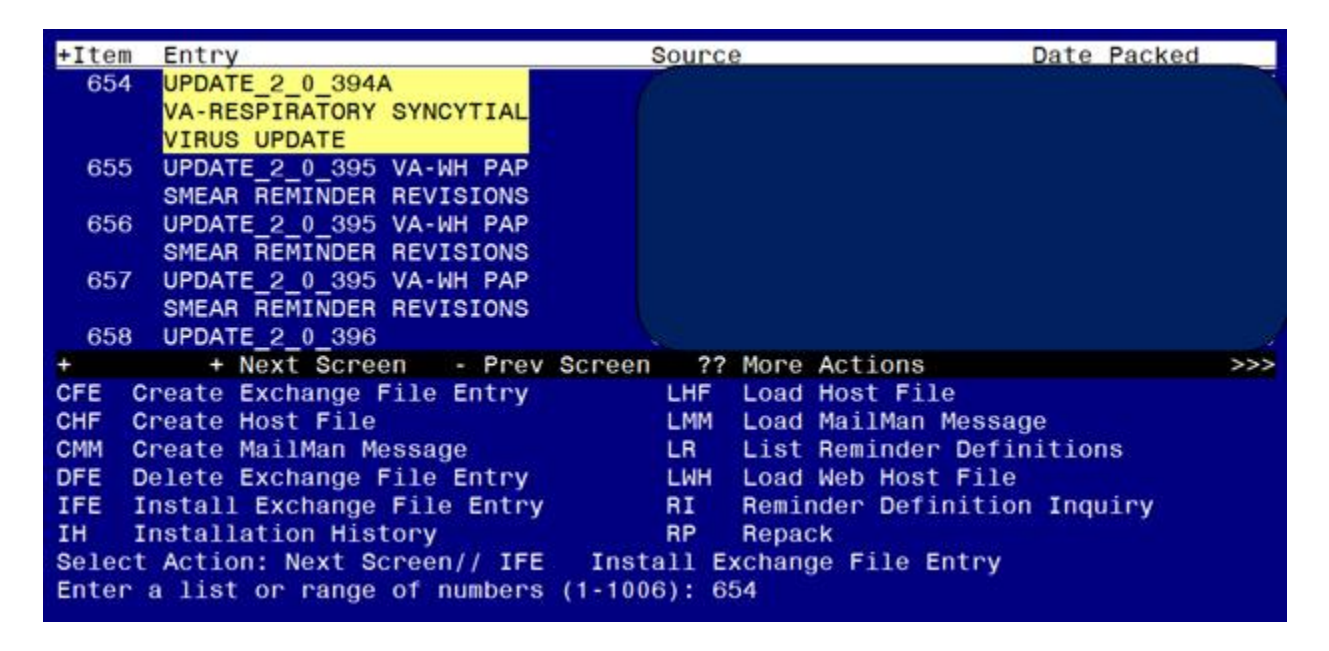

At the <u>Select Action</u> prompt, enter <u>IFE</u> for Install Exchange File Entry Enter the number that corresponds with your entry titled **UPDATE\_2\_0\_394A VA-RESPIRATORY SYNCYTIAL VIRUS UPDATE** (*in this example it is entry 654, it will vary by site*) The date on the exchange file should be 11/27/2024.

### Package Version: 2.0P65

| Description:                                                     |     |
|------------------------------------------------------------------|-----|
| The following Clinical Reminder items were selected for packing: |     |
| REMINDER DIALOG                                                  |     |
| VA-RESPIRATORY SYNCYTIAL VIRUS                                   |     |
| VA-RESPIRATORY SYNCYTIAL VIRUS PREGNANCY                         |     |
|                                                                  |     |
|                                                                  |     |
| VA-REMINDER UPDATE_2_0_394A                                      |     |
| REMINDER DEFINITION                                              |     |
| VA-RESPIRATORY SYNCYTIAL VIRUS IMMUNIZATION                      |     |
| VA-RESPIRATORY SYNCYTIAL VIRUS IMMUNIZATION PREGNANCY            |     |
| + Enter ?? for more actions                                      | >>> |
| IA Install all Components IS Install Selected Component          |     |
| Select Action: Next Screen// IA                                  |     |

At the <u>Select Action</u> prompt, type <u>IA</u> for Install all Components and hit enter. Select Action: Next Screen// IA Install all Components

During the installation, you will see several prompts:

Install all new components

SKIP any existing components that you are prompted to overwrite

When you see the prompt "Finding IM.RSV, RECOMBINANT, PROTEIN SUBUNIT REVPREF, ADJUVANT RECONSTITUTED, 0.5 ML, PF does not exist, what do you want to do? Select one of the following:

- D Delete
- P Replace with an existing entry
- Q Quit the install

Enter response:

Choose P to replace and then type 303 at the prompt. That should replace with the correct formulation. RSV, RECOMBINANT, PROTEIN SUBUNIT RSVPREF3, ADJUVA NT RECONSTITUTED, 0.5 ML, PF.

#### You will be promped to install the dialog component:

| Packe                   | d reminder dialog: VA-RESPIRATORY SYNCYTIAL VIRUS PREGNAN                                                                                        | CY [NATIONA | AL DIALO |
|-------------------------|----------------------------------------------------------------------------------------------------|-------------|----------|
| Item                    | Seq. Dialog Findings                                                                                                    | Туре        | Exists   |
| 1                       | VA-RESPIRATORY SYNCYTIAL VIRUS PREGNANCY                                                                                                    | dialog      |          |
| 2                       | 10 VA-RESPIRATORY SYNCYTIAL VIRUS TEMPLATE<br>Finding: *NONE*                                                                                    | element     | Х        |
| 3                       | 15 VA-GP RESPIRATORY SYNCYTIAL VIRUS PREGNANCY<br>ADDITIO<br>Finding: *NONE*                                                                     | element     |          |
| 4                       | 20 VA-EL RESPIRATORY SYNCYTIAL VIRUS VACCINE<br>PRECAUTIONS                                                                                      | element     | х        |
|                         | Finding: VIEW PROGRESS NOTE TEXT (REMINDER GENERAL                                                                                               | FINDING)    | Х        |
| 5                       | PXRM GF VIEW BUTTON                                                                                                    | prompt      | х        |
| 6                       | 30 VA-TEXT BLANK LINE SHORT                                                                                                    | element     | Х        |
| +                       | + Next Screen - Prev Screen ?? More Actions                                                                                                    |             |          |
| DD<br>DF<br>DS<br>Selec | Dialog Details DT Dialog Text IS Insta<br>Dialog Findings DU Dialog Usage QU Quit<br>Dialog Summary IA Install All<br>t Action: Next Screen// IA | 11 Selected | 1        |

At the <u>Select Action</u> prompt, type <u>IA</u> to install the dialog – VA-RESPIRATORY SYNCYTIAL VIRUS PREGNANCY

Select Action: Next Screen// IA Install All

Install reminder dialog and all components with no further changes: Y// ES When you see this prompt, <u>hit enter</u> to link the dialog to the reminder definition: Reminder Dialog VA-RESPIRATORY SYNCYTIAL VIRUS PREGNANCY is not linked to a reminder. Select Reminder to Link: VA-RESPIRATORY SYNCYTIAL VIRUS IMMUNIZATION PREGNANCY// <<<hit enter here>>>

| Packed | reminder dialog: VA-RESPIRATORY SYNCYTIAL VIRUS PREGNAM       | ICY [NATIONAL | L DIALO |
|--------|---------------------------------------------------------------|---------------|---------|
| VA-RES | PIRATORY SYNCYTIAL VIRUS PREGNANCY (reminder dialog) ins      | stalled from  | exchan  |
| Item   | Seq. Dialog Findings                                          | Туре І        | Exists  |
| 1      | VA-RESPIRATORY SYNCYTIAL VIRUS PREGNANCY                      | dialog        | Х       |
| 2      | 10 VA-RESPIRATORY SYNCYTIAL VIRUS TEMPLATE<br>Finding: *NONE* | element       | x       |
| 3      | 15 VA-GP RESPIRATORY SYNCYTIAL VIRUS PREGNANCY                | element       | х       |
|        | ADDITIO                                                       |               |         |
|        | Finding: *NONE*                                               |               |         |
| 4      | 20 VA-EL RESPIRATORY SYNCYTIAL VIRUS VACCINE<br>PRECAUTIONS   | element       | х       |
|        | Finding: VIEW PROGRESS NOTE TEXT (REMINDER GENERAL            | FINDING)      | Х       |
| 5      | PXRM GF VIEW BUTTON                                           | prompt        | Х       |
|        |                                                               |               |         |
| 6      | 30 VA-TEXT BLANK LINE SHORT                                   | element       | Х       |
| +      | + Next Screen - Prev Screen ?? More Actions                   |               |         |
| DD C   | ialog Details DT Dialog Text IS Insta                         | all Selected  |         |
| DF C   | ialog Findings DU Dialog Usage QU Quit                        |               |         |
| DS D   | ialog Summary IA Install All                                  |               |         |
| Select | Action: Next Screen// Q                                       |               |         |

When the dialog has completed installation, you will then be returned to this screen. At the **Select Action** prompt, type **Q**.

#### You will be promped to install the next dialog component:

| Packed                         | 1 reminder dialog: VA-RESPIRATORY SYNCYTIAL VIRUS                                                                                     | [NATIONAL DIALOG]        |        |
|--------------------------------|----------------------------------------------------------------------------------------------------|--------------------------|--------|
| Item                           | Seq. Dialog Findings                                                                                                    | Туре                     | Exists |
| 1                              | VA-RESPIRATORY SYNCYTIAL VIRUS                                                                                                    | dialog                   | Х      |
| 2                              | 10 VA-RESPIRATORY SYNCYTIAL VIRUS TEMPLATE<br>Finding: *NONE*                                                                         | element                  | x      |
| 3                              | 30 VA-GP RESPIRATORY SYNCYTIAL VIRUS ADDITIONAL                                                                                       | group                    | Х      |
| 4                              | INFORMATION<br>Finding: *NONE*<br>30.10 VA-EL RESPIRATORY SYNCYTIAL VIRUS VACCINE                                                     | element                  |        |
| 5                              | Finding: *NONE*<br>30.20 VA-EL RESPIRATORY SYNCYTIAL VIRUS VACCINE<br>RECOMMENDATIONS                                                 | element                  | x      |
|                                | Finding: VIEW PROGRESS NOTE TEXT (REMINDER                                                                                            | GENERAL FINDING)         | Х      |
| 6                              | PXRM GF VIEW BUTTON                                                                                                    | prompt                   | Х      |
| +                              | + Next Screen - Prev Screen ?? More Actio                                                                                             | ons                      |        |
| DD D<br>DF D<br>DS D<br>Select | Dialog Details DT Dialog Text IS<br>Dialog Findings DU Dialog Usage QU<br>Dialog Summary IA Install All<br>t Action: Next Screen// IA | Install Selected<br>Quit |        |

At the <u>Select Action</u> prompt, type <u>IA</u> to install the dialog – VA-RESPIRATORY SYNCYTIAL VIRUS Select Action: Next Screen// IA Install All

| Install reminder dialog and all components with no further changes: Y// | no further changes: Y// ES |
|-------------------------------------------------------------------------|----------------------------|
|-------------------------------------------------------------------------|----------------------------|

| Packed reminder dialog: VA-RESPIRATORY SYNCYTIAL VIRUS [NATIONAL DIALOG] | ^      |
|--------------------------------------------------------------------------|--------|
| VA-RESPIRATORY SYNCYTIAL VIRUS (reminder dialog) installed from exchange | file.  |
| Item Seq. Dialog Findings Type                                           | Exists |
| 1 VA-RESPIRATORY SYNCYTIAL VIRUS dialog                                  | Х      |
| 2 10 VA-RESPIRATORY SYNCYTIAL VIRUS TEMPLATE element<br>Finding: *NONE*  | Х      |
| 3 30 VA-GP RESPIRATORY SYNCYTIAL VIRUS ADDITIONAL group                  | x      |
| INFORMATION                                                              |        |
| Finding: *NONE*                                                          |        |
| 4 30.10 VA-EL RESPIRATORY SYNCYTIAL VIRUS VACCINE element                | Х      |
| ADDITIONAL INFORMATION                                                   |        |
| 5 30 20 VA-FL RESPIRATORY SYNCYTTAL VIRUS VACCINE element                | x      |
| RECOMMENDATIONS                                                          | â      |
| Finding: VIEW PROGRESS NOTE TEXT (REMINDER GENERAL FINDING)              | х      |
| 6 PXRM GF VIEW BUTTON prompt                                             | x      |
| + + Next Screen - Prev Screen ?? More Actions                            |        |
| DD Dialog Details DT Dialog Text IS Install Selecte                      | d      |
| DF Dialog Findings DU Dialog Usage QU Quit                               |        |
| DS Dialog Summary IA Install All                                         |        |
| Select Action: Next Screen// Q                                           |        |

When the dialog has completed installation, you will then be returned to this screen. At the **Select Action** prompt, type **Q**.

### Package Version: 2.0P65 Description: The following Clinical Reminder items were selected for packing: REMINDER DIALOG VA-RESPIRATORY SYNCYTIAL VIRUS VA-RESPIRATORY SYNCYTIAL VIRUS PREGNANCY REMINDER TERM VA-REMINDER UPDATE 2 0 394A REMINDER DEFINITION VA-RESPIRATORY SYNCYTIAL VIRUS IMMUNIZATION VA-RESPIRATORY SYNCYTIAL VIRUS IMMUNIZATION PREGNANCY + Next Screen - Prev Screen ?? More Actions >>> IA Install all Components IS Install Selected Component Select Action: Next Screen// Q

You will be returned to this screen. Type Q to quit. Install Completed

# Post Installation

- 1. Add quick order to the Reminder Dialog if you site uses a quick order to order this vaccine. Using the Vista Menu- Reminder Dialog Management, select DI Reminder Dialogs, CV Change View to E Dialog Elements and search for the following reminder dialog elements and add the quick order for the RSV immunization as a finding item:
  - a. VA-RESPIRATORY SYNCYTIAL VIRUS ORDER
  - *b.* VA-RESPIRATORY SYNCYTIAL VIRUS PREGNANCY ORDER *note that Pfizer's Abrysvo is the only approved formulation for pregnant patients.*
- 2. Add new reminders to Coversheet for appropriate users. Use the Add Coversheet Reminder option in CPRS.

The print names are:

- RSV Immunization Pregnancy
- RSV Immunization

As these are new reminders, consider turning on for a few individuals to test before expanding usage.

3. If you have the reminder dialog VA-RESPIRATORY SYNCYTIAL VIRUS available in your shared templates or attached to a note title, please inactivate the note title and/or remove the shared template.

4. \*OPTIONAL\* Change RSV season start date to match your geographical location. RSV vaccine is seasonal for pregnant persons. For most of the U.S. the season is from September 1st through January 31st although there could be a slight shift in that time frame based on your local RSV seasonal activity. If your season is different, your site may wish to change the start and stop date defaults in the reminder. if you are not sure if your area has a different RSV season, consult with your local Infectious Disease department. To change the RSV season parameters for pregnant persons you would do the following:

Using Reminder Definition Management menu [PXRM REMINDER MANAGEMENT] choose Add/Edit Reminder Definition (RE) and enter VA-RESPIRATORY SYNCYTIAL VIRUS IMMUNIZATION PREGNANCY NATIONAL Select term(s) for finding edit:

- 1 IM RSV, BIVALENT, PROTEIN SUBUNIT RSVPREF, DILUENT RECONSTITUTED, 0.5 ML, PF
- 2 VA-PREGNANCY FOR RSV
- 3 VA-WH PATIENT DOCUMENTATION
- 4 VA-RSV CURRENT CDC VACCINES FILEMAN TODAY
- 5 VA-RSV VACCINES
- 6 VA-RSV VACCINE DEFER TEMPORARY
- 7 VA-RSV NOT INDICATED
- 8 VA-RSV CURRENT CDC VACCINES FILEMAN REFUSAL PREGNANCY
- 9 VA-RSV PREGNANCY IMM SEASON START DATE
- 10 VA-RSV PREGNANCY IMM SEASON STOP DATE

Enter your list: (1-10): 9

Reminder Term: VA-RSV PREGNANCY IMM SEASON START DATE

Do you want to edit mapped findings for VA-RSV PREGNANCY IMM SEASON START DATE: N// y YES

Reminder Term Findings:

CF VA-FILEMAN DATE

Choose from:

CF VA-FILEMAN DATE Select Finding: <mark>`1</mark> VA-FILEMAN DATE

Finding # 1

Display help for CF.VA-FILEMAN DATE? N// O ENTER Editing Finding Number: 1 ENTER FINDING ITEM: VA-FILEMAN DATE// ENTER BEGINNING DATE/TIME: ENTER ENDING DATE/TIME: SEASON START DATE IN FILEMAN FORMAT OCCURRENCE COUNT: ENTER COMPUTED FINDING PARAMETER: 3240901//SEASON START DATE IN FILEMAN FORMAT CONDITION: ENTER CONDITION: ENTER USE STATUS/COND IN SEARCH: ENTER

Choose from:

CF VA-FILEMAN DATE Select Finding:

Finding # 1

Select Reminder Definition: VA-RESPIRATORY SYNCYTIAL VIRUS IMMUNIZATION PREGNANCY NATIONAL

Select term(s) for finding edit:

- 1 IM RSV, BIVALENT, PROTEIN SUBUNIT RSVPREF, DILUENT RECONSTITUTED, 0.5 ML, PF
- 2 VA-PREGNANCY FOR RSV
- 3 VA-WH PATIENT DOCUMENTATION
- 4 VA-RSV CURRENT CDC VACCINES FILEMAN TODAY
- 5 VA-RSV VACCINES
- 6 VA-RSV VACCINE DEFER TEMPORARY
- 7 VA-RSV NOT INDICATED
- 8 VA-RSV CURRENT CDC VACCINES FILEMAN REFUSAL PREGNANCY
- 9 VA-RSV PREGNANCY IMM SEASON START DATE
- 10 VA-RSV PREGNANCY IMM SEASON STOP DATE

Enter your list: (1-10): 10

Reminder Term: VA-RSV PREGNANCY IMM SEASON STOP DATE

Do you want to edit mapped findings for VA-RSV PREGNANCY IMM SEASON STOP DATE: N// y YES

Reminder Term Findings:

CF VA-FILEMAN DATE

Choose from:

CF VA-FILEMAN DATE Select Finding: <mark>`1</mark> VA-FILEMAN DATE

Finding # 1

Display help for CF.VA-FILEMAN DATE? N// O ENTER Editing Finding Number: 1 ENTER FINDING ITEM: VA-FILEMAN DATE// ENTER BEGINNING DATE/TIME: ENTER ENDING DATE/TIME: SEASON STOP DATE IN FILEMAN FORMAT OCCURRENCE COUNT: ENTER COMPUTED FINDING PARAMETER: 3240901//SEASON STOP DATE IN FILEMAN FORMAT CONDITION: ENTER CONDITION: ENTER CONDITION CASE SENSITIVE: NO// USE STATUS/COND IN SEARCH: ENTER

Choose from:

CF VA-FILEMAN DATE Select Finding:

Finding # 1

- 5. If your site does not offer the Pfizer, Glasko Smith Kline, or Moderna formulation for administration, you can disable those options in the dialog. Using the Vista Menu-Reminder Dialog Management, select DI Reminder Dialogs, CV Change View to G Dialog Groups and search for the following reminder dialog groups, select one of these reminder dialog groups and edit, add DISABLE AND DO NOT SEND MESSAGE at the Disable prompt.
  - A. VAL-GP RESPIRATORY SYNCYTIAL VIRUS ADMINISTER TODAY PFIZER
  - B. VAL-GP RESPIRATORY SYNCYTIAL VIRUS ADMINISTER TODAY GSK
  - C. VAL-GP RESPIRATORY SYNCYTIAL VIRUS ADMINISTER TODAY MODERNA